### Registrácia predmetov pre akad. rok 2020/21

Registrácia predmetov je povinná, prebieha v systéme AIS od 18. 6. 2020, 16.00 hod. do 19. 6. 2020, 20.00 hod. Osobný študijný plán treba poslať na nižšie uvedené mailové adresy v čase od 20. 6. 2020 do 22. 6. 2020.

Študijné programy na akademický rok 2020/21 a informačné listy predmetov budú zverejnené na webovej stránke fakulty – odporúčame podrobne sa oboznámiť so študijnými programami.

Registrácia predmetov **je povinná**, neodovzdaním osobného študijného plánu študent dáva najavo nezáujem pokračovať v štúdiu v nasledujúcom akademickom roku – jeho štúdium bude ukončené formou zanechania štúdia. Registrovať sa musia aj študenti, ktorým na ukončenie štúdia zostal už iba jeden predmet – napríklad iba DPIII, BPII a podobne.

#### A) Všeobecné pokyny

#### Termíny registrácie

Registrácia predmetov (zostavenie osobných študijných plánov) na celý akad. rok v AIS sa otvára pre študentov postupne na základe ich doposiaľ získaných študijných výsledkov (vrátane neúspešne ukončených predmetov, tento LS 2019/20 sa nezapočítava):

od 18. 6. 2020 16.00 hod. pre študentov s VŠP <1; 1,8>, od 19. 6. 2020 09.00 hod. pre študentov s VŠP <1; 2,3>, od 19. 6. 2020 12.00 do 20.00 hod. pre všetkých študentov.

#### Zmena v registrovaných predmetoch

Zmena v registrácii predmetov je možná iba z dôvodu neúspešne absolvovaných predmetov v letnom semestri. Zmenu možno urobiť len do konca skúškového obdobia letného semestra 2019/20, a to na študijnom oddelení. (Nemusíte chodiť osobne – stačí, keď o pridanie predmetu požiadate mailom svoju študijnú referentku.)

#### Študenti, ktorí budú rozkladať štúdium

Študenti, ktorí budú rozkladať štúdium, **musia na študijnom oddelení odovzdať**, okrem osobného študijného plánu na akad. rok 2020/21, aj **podpísaný zoznam predmetov** (názov predmetu, počet kreditov, označenie predmetu P, PV), **ktoré plánujú absolvovať v zimnom a letnom semestri v akad. r. 2021/22**.

#### Prekročenie kapacitného limitu

Ak pri registrovaní predmetu prekročíte kapacitný limit na predmet, systém Vám umožňuje podať si žiadosť o výnimku garantovi predmetu. **Túto žiadosť nepodávajte, garanti tento problém** neriešia!

Prekročenie kapacitného limitu je v systéme riešené tak, že pri predmete je zobrazená červená guľôčka. Ak si niekto predmet v priebehu registrácie odoberie, je možné, ak ste práve Vy v poradí, že predmet sa zaregistruje Vám (červená guľôčka sa zmení na zelenú). Najneskôr 19. 6. 2019 pred 20.00 hod. (pred ukončením registrácie) si skontrolujte, či ste v niektorom

predmete neprekročili kapacitný limit (červená guľôčka). Ak áno, registrujte si iný predmet. Ak tak neurobíte, referentka ŠO Vám pridelí iný predmet – neakceptuje sa prekročenie limitu!!!

#### Bakalári a inžinieri, ktorí končia štúdium v akad. r. 2020/21

Medzi povinnými predmetmi majú končiaci bakalári predmet Záverečná práca a končiaci inžinieri Štátnicový predmet. Tieto predmety si taktiež registrujte, sú požadované systémom AIS, aby Vám mohlo byť vydané vysvedčenie o štátnej skúške a diplom. Tento predmet pre Vás neznamená žiaden reálny predmet navyše.

Za správnosť vyplnených dokladov pri registrácii zodpovedá študent. Študent zodpovedá aj za prípadné nesplnenie predpísaných študijných povinností v danom akademickom roku (semestri) zavinené nesprávnym zostavením osobného študijného plánu pri registrácii.

#### Tlač osobného študijného plánu a jeho doplnenie

- Zostavený osobný študijný plán musíte po ukončení registrácie, nie skôr ako
   20. 6. 2020, vytlačiť, podpísať a poslať mailom na nižšie uvedené adresy. (termín pre poslanie je od 20.6. do 22. 6. 2020.)
   Aplikáciu na tlač nájdete v portáli študenta pod názvom Tlač registračného archu.
   Do vytlačeného osobného študijného plánu doplňte k predmetom, ktoré opakujete, značku OP.
- Do voľného riadku pod každý povinne voliteľný predmet doplňte názov predmetu, o ktorý máte záujem v 2. poradí pre prípad, ak sa napr. predmet neotvorí. Ak nevyznačíte alternatívny predmet, referentka ŠO Vám sama vyberie predmet!

#### Mailové adresy, na ktoré treba poslať vytlačený, doplnený a podpísaný registračný hárok.

- študenti bakalárskeho štúdia, ktorí pokračujú v akademickom roku 2020/21 na bakalárskom štúdiu: registracie.bc@fiit.stuba.sk
- študenti bakalárskeho štúdia, ktorí pokračujú v akademickom roku 2020/21 na inžinierskom štúdiu: registracie.ing@fiit.stuba.sk
- študenti inžinierskeho štúdia, ktorí pokračujú v akademickom roku 2020/21 na inžinierskom štúdiu: registracie.ing@fiit.stuba.sk
- ✓ Registračné hárky neposielajte na žiadne iné mailové adresy !!!

#### Informácie k registrácii

Problémy s AIS – M. Gnipová, <u>marta.gnipova@stuba.sk</u> Problémy so zostavením študijného plánu – Vaša referentka na študijnom oddelení, príp. poverení prodekani pre vzdelávanie.

## Detailnejšie informácie k samotnému postupu registrovania predmetov v systéme AIS sú uvedené nižšie

# B) Študenti, ktorí si podali prihlášku na inžinierske štúdium a majú predpoklad úspešne ukončiť bakalárske štúdiu

Registrácia predmetov do prvého ročníka inžinierskeho štúdia je možná až po skompletizovaní prihlášky – zaplatený poplatok a v AISe podaná prihláška. Možnosť registrovať si predmety sa otvorí študentom postupne, podľa študijných výsledkov (pozri vyššie). Študenti si registrujú predmety pre študijný program, ktorý si v prihláške uviedli ako prvý.

#### Postup registrácie

- ✓ Prihláste sa do AIS, **portál študenta** a kliknete na **Reg./Zápisy**.
- Cez políčko predmet a dohľadať máte možnosť si dohľadať a zaregistrovať výberové predmety. Študenti, ktorí reprezentujú fakultu v nejakom športe, si takto môžu v každom semestri dohľadať predmet Výberová telesná kultúra.
- Študenti, ktorí sa prihlásili na inž. štúdium na št. program ISS, IB, alebo IT
   Ak v Hárku pre obdobie ZS 2020/21 kliknete na:

Nadväzujúci študijný plán pre I-ISS2, IB alebo I-IT2 (registrujete si predmety pre študijný program, ktorý ste si uviedli v prihláške ako prvý), zobrazia sa Vám povinné predmety a aj povinne voliteľné predmety na ZS.

Vyberte si povinné a povinne voliteľné predmety na zimný semester, ale upozorňujeme, že počet predmetov zobrazený pri jednotlivých skupinách, platí pre celý rok, nie iba semester. **Ak si vybrané predmety označíte** a kliknete **pridať**, pridajú sa Vám k registrovaným predmetom do Hárku pre obdobie ZS 2020/21. (budú zvýraznené **zelenou guľôčkou**).

Následne v Hárku pre obdobie LS 2020/21 kliknete na:
 Nadväzujúci študijný plán pre I-ISS2, IB alebo I-IT2, zobrazia sa Vám povinné predmety a aj povinne voliteľné predmety na LS.

Vyberte si povinné a povinne voliteľné predmety na letný semester.

Ak si vybrané predmety označíte a kliknete pridať, pridajú sa Vám k registrovaným predmetom do Hárku pre obdobie LS 2020/21. (budú zvýraznené zelenou guľôčkou).

Ak ste sa pomýlili, prípadne chcete Vašu registráciu meniť, môžete predmety odoberať, opätovne pridávať, ale iba do 19. 6. 2019, 20:00, kedy bude systém registrácie uzatvorený.

#### C) Ostatní študenti

#### Postup registrácie

- ✓ Prihlásite sa do AIS, **portál študenta** a kliknete na **Reg./Zápisy**.
- Ak ste úspešne neabsolvovali niektoré predmety, systém Vám ich ponúka v časti Neukončené predmety. Môžete si ich hneď zaregistrovať.
- Pri prvom prihlásení sa do registrácií vidíte prázdny Hárok pre obdobie ZS 2020/21 a prázdny Hárok pre obdobie LS 2020/21. Postupne, ako si budete registrovať predmety, Vám tu budú zaregistrované predmety pribúdať, budú zvýraznené **zelenou guľôčkou**.
- Cez políčko predmet a dohľadať máte možnosť si dohľadať a zaregistrovať výberové predmety. Študenti, ktorí reprezentujú fakultu v nejakom športe, si takto môžu v každom semestri dohľadať predmet Výberová telesná kultúra.
- Ak kliknete na:
   Zobraziť študijný plán (v Hárku pre obdobie ZS 2020/21),

zobrazia sa Vám povinné predmety a aj povinne voliteľné predmety na ZS. Vyberte si povinné predmety a aj povinne voliteľné predmety na zimný semester, ale upozorňujeme, že počet predmetov zobrazený pri jednotlivých skupinách PV predmetov platí pre celý rok, nie iba semester.

**Ak si vybrané predmety označíte** a kliknete **pridať**, pridajú sa Vám k registrovaným predmetom do Hárku pre obdobie ZS 2020/21 (budú zvýraznené **zelenou guľôčkou**).

✓ Následne kliknete na:

Zobraziť študijný plán (v Hárku pre obdobie LS 2020/21),
zobrazia sa Vám povinné predmety a aj povinne voliteľné predmety na LS.
Vyberte si povinné predmety a aj povinne voliteľné predmety na letný semester.
Ak si vybrané predmety označíte a kliknete pridať, pridajú sa Vám k registrovaným predmetom do Hárku pre obdobie LS 2019/20 (budú zvýraznené zelenou guľôčkou).

- Ak ste sa pomýlili, prípadne chcete Vašu registráciu meniť, môžete predmety odoberať, opätovne pridávať, ale iba do 19. 6. 2020, 20.00 hod., kedy bude systém registrácie uzatvorený.
- Ak už viete, že ste niektorý z predmetov neurobili, nezabudnite si registrovať tento opakovaný predmet hneď ako je to možné v nasledujúcom akademickom roku a vyznačte ho na vytlačenom registračnom hárku slovom "opakovaný". Pri opakovaní povinného predmetu si študent zapisuje ten istý predmet. Pri opakovaní povinne voliteľného predmetu si študent zapisuje ten istý predmet, alebo si môže zapísať aj iný povinne voliteľný predmet zo skupiny týchto predmetov, uvedených v odporúčanom študijnom pláne, ktorý sa však považuje za opakovane zapísaný. V prípade, ak si zapisujete iný povinne voliteľný predmet ako náhradu za neurobený povinne voliteľný predmet, vyznačte ho na vytlačenom registračnom hárku slovom "náhrada za predmet (doplňte skratku predmetu, ktorý bol neúspešne absolvovaný)".
- Informácia k niektorým predmetom bakalárskeho štúdia:
  - Zo skupiny predmetov Priemyselné technológie (patria tam predmety Aplikačné programovanie v C++ a Vývoj aplikácií v jazyku JavaScript) si môžete vybrať len jeden predmet.
  - ✓ Doplniť zo skupiny spoločensko vedných predmetov si môžete vybrať len jeden predmet.

#### Informácia k niektorým predmetom inžinierskeho štúdia:

- Predmet Odborná pedagogická práca si zatiaľ neregistrujte. Predmet beží v spolupráci s FMFI UK. O možnosti zápisu predmetu vás budeme informovať na začiatku zimného, resp. letného semestra, podľa toho, ako sa s FMFI UK dohodneme. Potom bude eventuálne možné si ho zapísať dodatočne.
- 2. Pri nasledovných predmetoch (dvojice, trojice) nevieme garantovať, že nebudú v rozvrhu v prekryve.

Pri eventuálnej kolízií mimo tohto zoznamu môže vo výnimočnom prípade nastať situácia, že študent si bude musieť jeden z predmetov odpísať. Uvedená situácia je dôsledkom rozširovania ponuky predmetov.

| Aspektovo-orientovaný vývoj softvéru<br>Satelitné systémy                                                                    |
|----------------------------------------------------------------------------------------------------|
| Architektúra informačných systémov<br>Bezpečnosť informačných technológií                                                    |
| Inovačné podnikanie v IKT<br>Riadenie reputácie<br>Nové médiá v spoločnosti<br>Inovácie na finančných trhoch                 |
| Spracovanie informácií v podnikaní a verejnej správe<br>Kódovanie                                                            |
| Architektúra softvérových systémov<br>Vybrané aspekty kybernetickej bezpečnosti                                              |
| Výskum inteligentných softvérových systémov<br>Výskum systémov počítačového inžinierstva<br>Výskum v informačnej bezpečnosti |
| Manažment v tvorbe softvéru<br>Manažment informačnej bezpečnosti<br>Architektúra počítačových systémov                       |
| Pokročilé databázové technológie<br>Komunikačné služby a siete                                                               |

#### <u>Poznámka</u>

**Generické predmety** sú určené iba pre študentov, ktorí časť štúdia absolvujú na zahraničných univerzitách v rámci študijných pobytov na základe dohody, ako aj pre študentov, ktorí predmet absolvujú na inej univerzite na Slovensku. Výber predmetu je podmienený súhlasom garanta študijného programu a pri zápise a absolvovaní predmetu na inej univerzite sa študent musí riadiť pravidlami tejto univerzity. Tieto predmety sa Vám pri registrácií neponúkajú, ani sa nedajú dohľadať, doplní Vám ich Vaša študijná referentka.

**Predmet príbuzného odboru** je vybraný predmet príbuzného študijného odboru z bakalárskeho študijného programu (dobeh študijných programov INFO, IT, IB – ročníky, ktoré začali štúdium pred akademickým rokom 2019/2020) uskutočňovaného na FIIT okrem spoločenskovedných predmetov a predmetov prvého ročníka štvorročného štúdia. (napríklad študent študijného programu Informatika si môže vybrať predmet Prepínanie a smerovanie v IP sieťach a študent študijného programu Internetové technológie si môže vybrať predmet Umelá inteligencia) Študenti študijného programu IT si môžu vybrať dva takéto predmety, študenti študijného programu INFO a IB len jeden.

Bratislava 12. 6. 2020